# INSTRUKCJA AKTYWACJI TOKENA SPRZĘTOWEGO Z CZYTNIKIEM

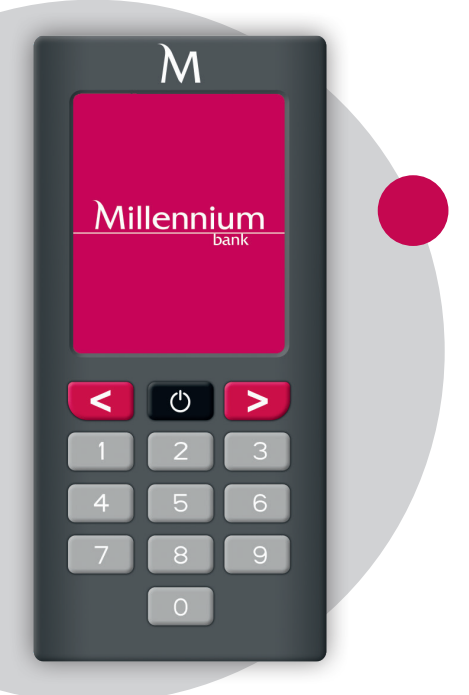

Aktywuj swój nowy token. Wygodne przyciski i duży kolorowy wyświetlacz ułatwią Ci korzystanie z urządzenia. Proces logowania i zatwierdzenia operacji jest szybki i prosty dzięki wbudowanemu czytnikowi. Tokenem skanujesz z ekranu monitora kod wyświetlany w Millenecie, wpisujesz PIN, a token generuje jednorazowe hasło, którego używasz do potwierdzenia logowania czy zatwierdzenia przelewu.

Poznaj bezpieczeństwo, szybkość i wygodę bankowania online.

## ABY ZACZĄĆ KORZYSTAĆ Z TOKENA PRZEJDŹ PRZEZ 3 PROSTE KROKI, ICH WYKONANIE ZAJMIE CI OKOŁO 5 MINUT

- I. ZMIANA NARZEDZIA AUTORYZACJI
- II. NADANIE PINU
- III. AKTYWOWANIE TOKENA

### ZMIANA NARZEDZIA AUTORYZACJI

**1.** Zaloguj się do Millenetu dla Przedsiębiorstw. Przejdź do zakładki Ustawienia, a następnie Narzędzie autoryzacji.

**2.** Wybierz Token sprzętowy z czytnikiem jako narzędzie do autoryzacji oraz potwierdź, wybierając Aktywuj nowy token.

| Zm<br>Wybi | Zmiana narzędzia autoryzacji<br> |                                                                                         |   |     |                                                                               |   |          |                                                                          |
|------------|----------------------------------|-----------------------------------------------------------------------------------------|---|-----|-------------------------------------------------------------------------------|---|----------|--------------------------------------------------------------------------|
| ۲          |                                  | Token sprzętowy z czytnikiem<br>narzędzie autoryzacji do skanowania<br>kolorowych kodów | • | ;;; | H@sła SMS<br>jednorazowe hasła wysyłane na Twój<br>numer telefonu komórkowego | • | <br>-    | Token sprzętowy<br>narzędzie autoryzacji z klawiaturą i<br>wyświetlaczem |
|            |                                  |                                                                                         |   |     |                                                                               |   | Zablokuj | Zmień Aktywuj nowy token                                                 |

3. Wpisz 10-cyfrowy numer seryjny tokena. Znajdziesz go na odwrocie urządzenia. Potwierdź, wybierając Następne.

| 1 Wybierz urządzenie       | 2 Potwierdzenie                              |          |
|----------------------------|----------------------------------------------|----------|
| (i) Wpisz numer seryjny tv | ojego nowego tokena sprzętowego z czytnikiem |          |
| Numer seryjny:             | Numer seryjny tokena                         |          |
| Anuluj                     |                                              | Następne |

### NADANIE PINU

- 1. Przytrzymaj przycisk 🕐 przez około 2 sekundy by uruchomić token
- 2. Nakieruj czytnik urządzenia na kolorowy kod, który wyświetlił się w Millenecie dla Przedsiębiorstw i zeskanuj go

| √ Wybierz urządzenie                                       |                                                                          | 2 Potwierdzenie                                                                |
|------------------------------------------------------------|--------------------------------------------------------------------------|--------------------------------------------------------------------------------|
| (i) Aktywacja i potwierdzo<br>Zeskanuj kolorowy kod urządz | e <b>nie urządzenia</b><br>reniem w celu aktywacji i nadania PINu. Zeska | anuj jeszcze raz, aby potwierdzić urządzenie i wygenerować kod do przepisania. |
| Numer seryjny urządzenia<br>Kod z tokena                   | 6570390749<br>Podaj kod z tokena                                         |                                                                                |
| Anuluj                                                     |                                                                          | Następne                                                                       |

- 3. Token poprosi Cię o ustalenie kodu PIN. Na klawiaturze tokena wpisz minimum 4-cyfrowy kod i potwierdź przyciskiem >
- 4. Ponownie wprowadź kod PIN na urządzeniu i potwierdź przyciskiem >
- 5. Na wyświetlaczu pojawi się komunikat "PIN został ustawiony"

## **AKTYWOWANIE TOKENA**

- 1. Zeskanuj tokenem kolorowy kod, który widzisz w Millenecie
- 2. Wpisz na tokenie PIN i potwierdź przyciskiem >
- **3.** Na wyświetlaczu tokena pojawi się 6-cyfrowy kod aktywacji. Wpisz go w Millenecie w polu Kod z tokena (pod numerem seryjnym urządzenia) i potwierdź przyciskiem Następne

Kolejny krok zależy od tego, w jaki sposób Twoja firma dotychczas potwierdzała operacje w Millenecie dla Przedsiębiorstw:

JEŚLI UŻYWAŁEŚ STAREGO TOKENA SPRZĘTOWEGO – postępuj według instrukcji:

- Włącz token i wprowadź PIN
- Wybierz na tokenie typ transakcji: Inne transakcje
- Wpisz na tokenie kod, który widzisz w Millenecie
- Na tokenie zobaczysz kod autoryzacji wpisz go w Millenecie w polu Kod z tokena

| Autoryzacja transakcji tokenem sprze                                                                                                    | ętowym                                                                                                    |
|----------------------------------------------------------------------------------------------------|----------------------------------------------------------------------------------------------------|
| Wprowadź do tokena sprzętowego wskaza                                                                                                    | ne wartości i wygeneruj kod autoryzujący                                                                                                 |
| Typ transakcji                                                                                                    | Inne transakcje                                                                                                    |
| Kod                                                                                                    | 558332                                                                                                    |
| Kod z tokena                                                                                                    |                                                                                                    |
| <ol> <li>Uruchom token sprzętowy przez naciśnie</li> <li>Wprowadź 4-cyfrowy kod PIN i potwierd;</li> <li>Wybierz typ transakcji którą chcesz auto</li> <li>Wprowadź kod i potwierdź or.</li> <li>Token sprzętowy wygeneruje kod autory;</li> </ol> | ącie i przytrzymanie 💽 przez 3 sekundy<br>ż ok.<br>ryzować korzystając z 💽, Ď i potwierdź ok.<br>zacji, który należy wprowadzić powyżej. |
| Anuluj                                                                                                    | Autoryzuj                                                                                                    |

- Potwierdź przyciskiem Autoryzuj
- · Zobaczysz komunikat, który kończy aktywację

| $\oslash$ | Sukces<br>Operacja zakończona pomyślnie |  |
|-----------|-----------------------------------------|--|
| Powrót    |                                         |  |

#### JEŚLI UŻYWAŁEŚ HASEŁ SMS to otrzymasz wiadomość SMS z Hasłem SMS – wpisz je w Millenecie i potwierdź przyciskiem OK

| Hasło SMS                                                                                                    |                                           |  |  |  |  |  |
|----------------------------------------------------------------------------------------------------|-------------------------------------------|--|--|--|--|--|
| Na Twój telefon została wysłana wiadomość SMS z hasłem. Przeczytaj ją i sprawdź czy zawarte w niej szczegóły zgadzają się z poniższymi danymi: |                                           |  |  |  |  |  |
| OperationDate=2022-09-23, OperationNumber=1, SmsCode=******,                                                                                   |                                           |  |  |  |  |  |
| Wpisz otrzymane hasło SMS by potwierdzić dane i wybierz OK, aby wykonać operację                                                               |                                           |  |  |  |  |  |
| Hasło SMS                                                                                                    |                                           |  |  |  |  |  |
|                                                                                                    | Wygeneruj nowe hasło SMS Anuluj Autoryzuj |  |  |  |  |  |

#### Zobaczysz komunikat, który kończy aktywację

| $\oslash$ | Sukces<br>Operacja zakończona pomyślnie |  |
|-----------|-----------------------------------------|--|
| Powrót    |                                         |  |

Gratulujemy! Twój token sprzętowy z czytnikiem jest aktywny i przypisany jako narzędzie do logowania i autoryzacji operacji zlecanych w Millenecie dla Przedsiębiorstw.

W razie pytań prosimy kontakt z Działem Pomocy Technicznej pod numerem 801 632 632 lub +48 22 598 40 31. Infolinia czynna jest od poniedziałku do piątku w godzinach od 8.00 do 18.00. Opłata za połączenie zgodna z taryfą operatora.

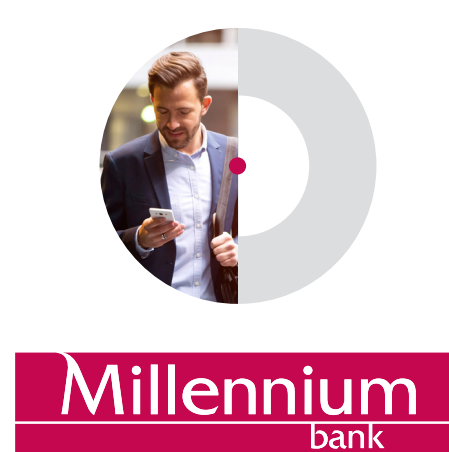